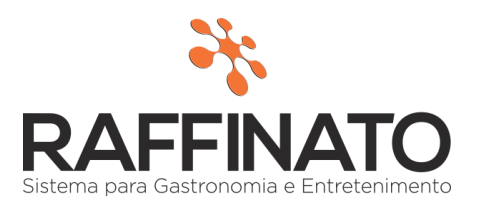

## Módulo Orçamento

O orçamento é um cálculo realizado com antecipação tanto das receitas como das despesas de uma empresa, que visa estabelecer uma estimativa de custo benefício de determinado serviço/produto. *Permissão de Acesso: Retaguarda > Orçamento > Cadastro.* 

| TA HISCAL STOQUE | FINANCEIRO RELATORIOS EQUIPAMENTO |
|------------------|-----------------------------------|
| PRODUTO          | LANÇAMENTO/EMISSÃO                |
| CLIENTE          | ORÇAMENTO                         |
|                  | ORCANENTO                         |

## Dados do Orçamento

O Número do Orçamento é automático, mas pode ser editado bem como a **Data** e **Hora**. A **Data de Validade** deverá ser maior que a Data (30/07) do registro do orçamento, esta data pode ser automática ficando com DataCadastro + quantidade de dias configurada na filial a Vendas<sup>2</sup>.

| Número     Data     Hora     Data Prev.     Hora Prev.     Validade       4     30/07/2015     10:59:05     01/08/2015     18:00:00     15/08/2015     Alterar Validade |
|----------------------------------------------------------------------------------------------------|
| Número     Data     Hora     Data Prev.     Hora Prev.     Validade       4     30/07/2015     10:59:05     01/08/2015     18:00:00     15/08/2015     Alterar Validade |
| 4 30/07/2015 10:59:05 01/08/2015 18:00:00 15/08/2015 Alterar Validade                                                                                                   |
|                                                                                                    |

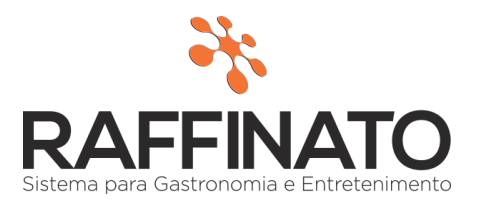

Para **Alterar a Validade** o usuário deve possuir permissão, que encontra-se em: *Retaguarda > Orçamento > Alterar data Validade*. Se a data de uma Nota Fiscal for superior a data de validade do orçamento, não será permitido gerar a nota com aquele orçamento.

| 🗚 Cadastro de Filial                        | x                                    |  |  |  |  |  |
|---------------------------------------------|--------------------------------------|--|--|--|--|--|
| Cadastro de Filial Configuração da Filial   |                                      |  |  |  |  |  |
| Impressão Nota Fiscal CFOP Cliente TEF      | Vendas[1] Vendas[2] Financeiro[1]    |  |  |  |  |  |
| Vendas                                      | Configuração de Agrupamento          |  |  |  |  |  |
| 📝 Exibir Lista de Produtos á venda          | 🔲 Exibir Agrupamento de Promoções    |  |  |  |  |  |
| 📝 Lançar itens pelo teclado                 | Nome Grupo Promoções                 |  |  |  |  |  |
| 📃 Lançar observação após item (Teclado)?    |                                      |  |  |  |  |  |
| 📝 Exibir teclado?                           | Quantidade de Agrupamentos           |  |  |  |  |  |
| 🔲 Usar garçom na venda rápida?              | 12                                   |  |  |  |  |  |
| Informar motivo cancelamento?               | Identificador de Mesas (Venda Ránida |  |  |  |  |  |
| Obrigar informar motivo cancelamento?       | Exibir Controle Mesas                |  |  |  |  |  |
| 📝 Solicitar Retorno Estoque ao Cancelar?    | Identificador Inicial                |  |  |  |  |  |
| Informar motivo desconto?                   |                                      |  |  |  |  |  |
| 🔲 Usar mapa de mesas?                       | Identificador Einal                  |  |  |  |  |  |
| 🔲 Usar comissão nas vendas?                 | 1000                                 |  |  |  |  |  |
| 🔲 Usar senha na troca pontuação fidelidade? |                                      |  |  |  |  |  |
| 🔲 Solicitar dados para impressão no cupom?  | Módulo Cozinha                       |  |  |  |  |  |
| Tipo Consulta                               | 🔲 Usar Módulo Cozinha                |  |  |  |  |  |
| Contém 🗸                                    | Módulo Contingência                  |  |  |  |  |  |
| Botões Rápidos Frente de Caixa              | Vusar Contingência                   |  |  |  |  |  |
| 🕼 Borracha para Limpar Itens                |                                      |  |  |  |  |  |
|                                             | Atualização                          |  |  |  |  |  |
| Menu Rápido                                 | 🔄 Atualizar Menu Rápido              |  |  |  |  |  |
| Ordem Alfabética                            | Tempo Atualização (em Minutos)       |  |  |  |  |  |
| Ordem pré Definida                          |                                      |  |  |  |  |  |
|                                             | Orçamento                            |  |  |  |  |  |
| Impressora Fiscal Bematech                  | Dias validade                        |  |  |  |  |  |
| 📝 Usar DLL para arredondamento?             |                                      |  |  |  |  |  |
|                                             |                                      |  |  |  |  |  |

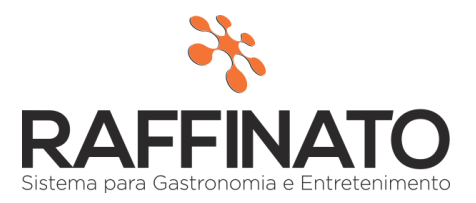

Em **Dados do Cliente**, é possível fazer a consultar do clientes pressionando a tecla "**ENTER**", bem como *criar um novo* cadastro para outro cliente ou apenas *editar* aquele já selecionado na consulta. Para fazer a edição do cliente já selecionado, basta clicar no botão **Editar Cliente**. Após gravar a alteração nos dados do cliente, é necessário consulta-lo novamente no campo cliente.

| Dados do o | cliente                                             |              |                |
|------------|-----------------------------------------------------|--------------|----------------|
| Código     | Cliente                                             |              |                |
| 1          | Acomac- Ass. Dos Comerciantes De Mat. De Construção | Novo Cliente | Editar Cliente |

Também é possível selecionar o endereço para o envio do Orçamento caso o cliente tenha mais de um endereço cadastrado. Será exibida de forma automática uma tela para seleção, para alterar o endereço selecionado basta pressionar "ENTER" novamente no campo da pessoa.

| Consulta de Endereços de Cliente/Destinatário   Filtro   Voltar   Selecionados   I< |                |                          |   |             |          |  |  |  |  |
|-------------------------------------------------------------------------------------|----------------|--------------------------|---|-------------|----------|--|--|--|--|
| CEP                                                                                 | ✓ Contém       | ✓                        |   |             | +        |  |  |  |  |
| CEP                                                                                 | Nome do Bairro | Nome da Rua              |   | Complemento | ferên: 🔨 |  |  |  |  |
| 69099126                                                                            | CIDADE NOVA    | Rua Raquel de Queiroz    |   |             |          |  |  |  |  |
| 80002-154                                                                           | Alagoas        | Avenida Porto Alegre - E | E |             | Prox.    |  |  |  |  |
| 80222-222                                                                           | Barna Brava    | 15                       |   |             |          |  |  |  |  |
| 89803-310                                                                           | São Cristóvão  | Rua Carlos Gomes - E     |   |             |          |  |  |  |  |
| <                                                                                   |                |                          |   |             | ~        |  |  |  |  |

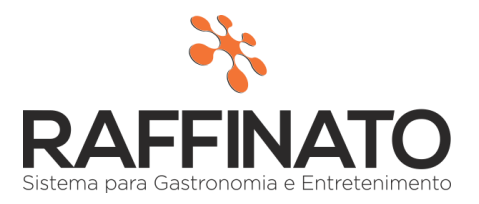

Conforme a necessidade do cliente foi desenvolvido o "Bloqueio de Cliente" e o Motivo para aqueles clientes que encontram-se inadimplente. Para o Orçamento não será bloqueado o cadastro, mas para Importação na Nota Fiscal será bloqueado conforme configurado. *Retaguarda > Pessoas > Cliente > Forma Pagamento > Cadastro* 

| 🎋 Cadas     | tro de C      | liente         |            |           |               |        |            |   | x |
|-------------|---------------|----------------|------------|-----------|---------------|--------|------------|---|---|
| Endereços   | Telefone      | Cartão VIP     | Contatos   | Form      | a de Pagame   | ento p | =idelidade | • | F |
| Forma Pag   | gamento x (   | Cliente        |            |           |               |        |            |   |   |
| Código      | I             | Forma de Pag   | amento     |           |               |        |            |   |   |
|             | 4             | Pendura        |            |           |               |        |            |   |   |
| Código      |               | Condição de F  | agamento   |           |               |        |            |   |   |
|             | 1             | À Vista        |            |           |               |        |            |   |   |
| Limite de ( | Crédito       | Limite de dias | sem pagam  | ento<br>O | 👿 Bloquead    | do?    |            |   |   |
| Motivo Blo  | oqueio        |                |            |           |               |        |            |   |   |
| Cliente c   | om venda b    | oloqueada par  | a Orçament | :o.       |               |        |            |   |   |
| Mínimo de   | 15 e máxin    | no de 255 car  | acteres    |           |               | 43 de  | 255        |   |   |
| * Dados u   | itilizados pa | ra controlar v | endas para | cliente   | es inadimplen | ites.  |            |   |   |

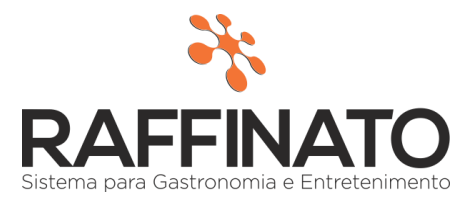

Para fazer a consulta do produto a ser vinculado na tela de Orçamento, pressione a tecla "**ENTER**". Nesta tela o Valor Unitário poderá ser diferente daquele configurado no cadastro do produto.

|              | amento                     |            |           |         |                |             |                |   |
|--------------|----------------------------|------------|-----------|---------|----------------|-------------|----------------|---|
| Código F     | Produto                    | Quantidade | Und.      | Valor L | Jnit. Valor To | otal Valo   | r Desconto     |   |
| 60           | H2OH Limão 500ML           | 15,000     | UN        |         | 3,90           | 58,50       | 0,00 +         | X |
| Itens do orç | amento                     |            |           |         |                |             |                | _ |
| Código       | o Nome do produto          | Qu         | uantidade | Und.    | Valor Unit.    | Valor Total | Valor Desconto | ~ |
| 6            | 0 H2OH Limão 500ML         |            | 15,000    | UN      | 3,90           | 58,50       | 0,00           |   |
| 8            | 3 Coca Cola Lata           |            | 2,000     | UN      | 3,90           | 7,80        | 0,00           |   |
| 15           | 3 Bala Toffe               |            | 6,000     | UN      | 0,25           | 1,50        | 0,00           |   |
| 2            | 0 Chocolate MilkyWay 52,2G |            | 1,000     | UN      | 2,50           | 2,50        | 0,00           |   |
|              |                            |            |           |         |                |             |                |   |
|              |                            |            |           |         |                |             |                | ~ |

Após gravar o cadastro do Orçamento, poderá então visualizar o relatório com todas as informações cadastradas, clicando no botão "Gerar o Relatório".

|                                      |             |                       | Relatório de Org                                | çamento           |                       |                      |                   |               |
|--------------------------------------|-------------|-----------------------|-------------------------------------------------|-------------------|-----------------------|----------------------|-------------------|---------------|
| Filia                                | I.: Bar e   | Pizzaria              |                                                 |                   |                       |                      |                   |               |
| Número: 60 Data Cadastro: 05/08/2015 |             |                       | Hora Cadastro: 14:36:30 Data Previsão: 05/08/20 |                   |                       | 015 Hora Previsão: O |                   |               |
| Razã                                 | o Social: C | Cliente Qualidade 1   | Observação: Par                                 | a fazer a consult | a do produto a ser vi | nculado na te        | la de Orçamento,  | pressione a t |
| Endereço: Rua Carlos Gomes - E, 200  |             | Carlos Gomes - E, 200 |                                                 | Bairro:           | São Cristóvão         | Ci                   | idade: Chapecó    |               |
| Códi                                 | go Nome     |                       | Un                                              | Quantidade        | Valor Unit.           | Subtotal             | Desconto          | Valor Total   |
| 1                                    | Antartic    | :a 600ml              | KG                                              | 15,000            | 10,000                | 150,000              | 0,000             | 150,000       |
| 2                                    | Brahma      | i 600 ml              | UN                                              | 15,000            | 4,000                 | 60,000               | 5,000             | 55,000        |
|                                      |             |                       |                                                 |                   |                       | Valor Tota           | I Produtos R\$.:  | 210,00        |
|                                      |             |                       |                                                 |                   | =                     | Valor                | Descontos R\$.:   | 5,00          |
|                                      |             |                       |                                                 |                   |                       | Valor                | Total Final R\$.: | 205,00        |
|                                      |             |                       |                                                 |                   |                       |                      |                   |               |

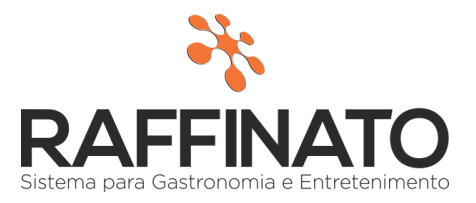

Os **Orçamentos** tem como objetivo também sua importação para as Notas Fiscais, as quais serão emitidas para quem receberá o orçamento estabelecido anteriormente, ou seja, a importação para a NF-e no visa a agilidades dos processos.

Regra: Após vinculado um orçamento na Nota Fiscal, não será possível editar o campo "Cliente".

**Regra:** Se no orçamento um cliente estiver bloqueado, ao fazer a importação na NF-e, será apresentado o motivo do bloqueio, e não deixará fazer a gravação da mesma.

|                          |                  |               |                    |                       |       |                  |                  | ×             |
|--------------------------|------------------|---------------|--------------------|-----------------------|-------|------------------|------------------|---------------|
| Nota Fiscal              | Dados            |               |                    |                       |       |                  |                  |               |
| Copiar De                | Entrada Sa       | ída *Série    | *Número            | Chave de Acesso       |       |                  | Data Entrada     | *Data Emissão |
| Vincular Licitação       |                  | 1             |                    |                       |       |                  |                  | 30/07/2015    |
| Importar Orçamento       | *Natureza da O   | peração       |                    | Modelo do Document    | o *Co | ondição de Pagar | nento*Data Saída | *Hora Saída   |
| Vincular Imobilizado     | 🐔 Consulta orcam | ento          |                    |                       |       |                  |                  | x             |
| Informação Complement    | Filtro           | unto          |                    |                       |       |                  |                  |               |
| Vincular Nota Fiscal     | Voltar           | elecionados   | Selecionar Todos   |                       |       |                  | Filtrar          |               |
| Finalidade Emissão       | Voicai           | ciccionados   | Sciecional Todos   |                       |       |                  | - Tild al        |               |
| NF-e normal              | Todos cam        | nos           |                    | Coptém 🖌              |       |                  |                  |               |
| Status: Lançada          | 10003 Call       | 503           | Ť                  | Contein               |       |                  |                  |               |
| Cód. da Licitação        | Número Data      |               | No                 | me do cliente         |       |                  |                  |               |
|                          | 4 30/07/201      | 5 Acomac- Ass | . Dos Comerciantes | De Mat. De Construção |       |                  |                  |               |
|                          | 5 30/07/201      | 5 Soc.Gloria  |                    |                       |       |                  |                  |               |
| Totalizadores            |                  |               |                    |                       |       |                  |                  |               |
| Vir. Total Produtos      |                  |               |                    |                       |       |                  |                  |               |
| 0,                       |                  |               |                    |                       |       |                  |                  |               |
| Vir. Total Serviços      |                  |               |                    |                       |       |                  |                  |               |
| 0,                       |                  |               |                    |                       |       |                  |                  |               |
| Vir. Frete Vir. Segur    |                  |               |                    |                       |       |                  |                  |               |
| 0,00 0,                  |                  |               |                    |                       |       |                  |                  |               |
| vir. Despesas vir. Desco |                  |               |                    |                       |       |                  |                  |               |
| D.G. IGMG Uslav IGM      |                  |               |                    |                       |       |                  |                  |               |
| B.C. ICMS Valor ICM      |                  |               |                    |                       |       |                  |                  |               |
| D.G. IGMC CT. Unlaw IGM  |                  |               |                    |                       |       |                  |                  |               |
| B.C. ICMS-ST Valor ICM   |                  |               |                    |                       |       |                  |                  |               |
| Uploy IDI Uploy ISS      |                  |               |                    |                       |       |                  |                  |               |
|                          |                  |               |                    |                       |       |                  |                  | ~             |
| Ule Total                |                  |               |                    |                       |       |                  |                  |               |
| vir. Total               |                  |               |                    |                       |       |                  |                  |               |
| 0,00                     |                  |               |                    |                       |       |                  |                  |               |